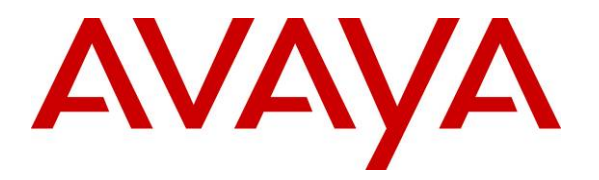

Avaya Solution & Interoperability Test Lab

# Configuring a Juniper Networks NetScreen-Remote VPN Client to Support an Avaya IP Softphone Secure Connection to a Samsung Ubigate<sup>TM</sup> iBG3026 Gateway - Issue 1.0

### Abstract

These Application Notes describe the procedures for configuring a secure VPN connection to the Samsung Ubigate<sup>TM</sup> iBG3026 Gateway using the Juniper Networks NetScreen-Remote VPN Client to support the Avaya IP Softphone.

The Samsung iBG3026 functions as a multi-service IP switch/router. With the addition of a VPN/Internet Protocol Security (IPSec) option card, the Samsung iBG3026 provides VPN functionality to support remote users using Juniper NetScreen-Remote through the public Internet. In a mixed customer environment where both Juniper and Samsung VPN gateways are installed, the remote users can use the same Juniper NetScreen-Remote to securely connect to the office network for telephony and data access.

# 1. Introduction

These Application Notes describe the procedures for configuring a secure VPN connection to the Samsung Ubigate<sup>TM</sup> iBG3026 Gateway using the Juniper Networks NetScreen-Remote VPN Client to support the Avaya IP Softphone.

The Samsung iBG3026 is designed to provide WAN-connectivity such as T1, E1, T3, and metro Ethernet to a small-to-medium sized office. The Samsung iBG3026 provides VPN/firewall functionality for WAN interfaces, so remote users can build secure communication channels through the public Internet.

# 2. Test Configuration

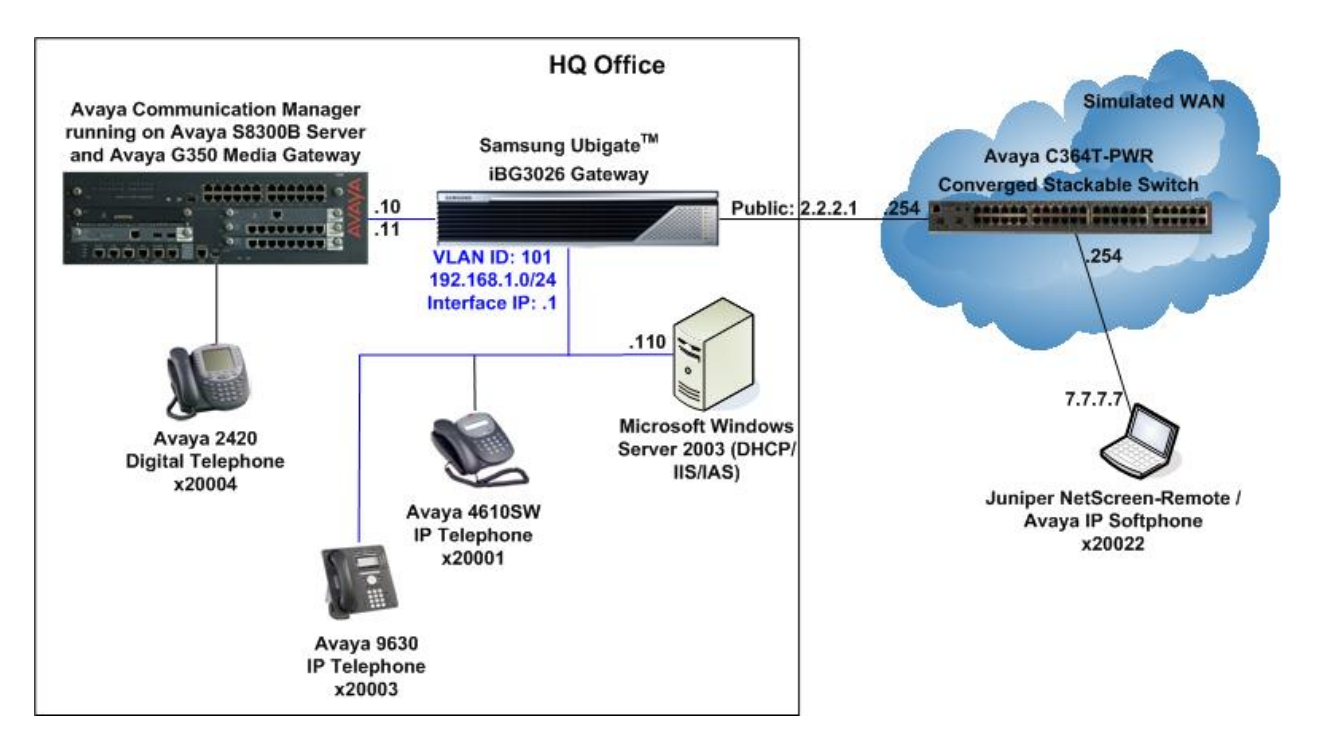

The sample network implemented for these Application Notes is shown in Figure 1.

**Figure 1: Test Configuration** 

The HQ Office consists of a Samsung iBG3026 functioning as a layer 2 Ethernet switch with Power-over-Ethernet (PoE), layer 3 router, perimeter security device and Internet Protocol Security (IPSec) VPN gateway. User authentication for remote users is done using the Microsoft Internet Authentication Service (IAS) running on a Microsoft Windows Server 2003. Avaya Communication Manager running on the Avaya S8300B Server and Avaya G350 Media Gateway provides the IP telephony platform for local and remote users.

Remote users connected to the public internet use the Juniper NetScreen-Remote for secure connection to the HQ Office and use the Avaya IP Softphone for telephony functionality.

| JC; Reviewed: |
|---------------|
| SPOC 8/6/2007 |

An Avaya C364T-PWR Converged Stackable Switch simulates the WAN by routing the IP traffic between the remote user and the HQ Office.

The VPN tunnel between the Samsung iBG3026 and Juniper NetScreen-Remote is configured based on the following parameters:

#### Phase 1

Authentication Method: Pre-shared Key with extended authentication (Xauth) Encryption: Triple Data Encryption Standard (3DES) Authentication: Secure Hash Algorithm-1 (SHA-1) Diffie-Hellman (DH) Group: 2

#### Phase 2

Encapsulation: Encapsulation Security Payload (ESP) Encryption: Advanced Encryption Standard (AES) 128-bit keys Authentication: SHA-1 Perfect Forward Secrecy: Disabled

## 3. Equipment and Software Validated

The following equipment and software were used for the sample configuration provided:

| Equipment                                    | Software                    |
|----------------------------------------------|-----------------------------|
| Avaya S8300B Server                          | Avaya Communication Manager |
|                                              | 3.1.2 (R013x.01.2.632.1)    |
|                                              | Service Pack 12714          |
| Avaya G350 Media Gateway                     | 25.33.0                     |
| Avaya 9630 IP Telephones                     | R1.1 (H.323)                |
| Avaya 4610SW IP Telephones                   | R2.7 (H.323)                |
| Avaya 2420 Digital Telephone                 | _                           |
| Avaya IP Softphone                           | R5.2 Service Pack 1         |
| Avaya C364T-PWR Converged Stackable Switch   | 4.5.14                      |
| Samsung Ubigate <sup>TM</sup> iBG3026        | SNOS 1.0.5.9 Advanced       |
|                                              | DSP 1.0.2 firmware          |
| Juniper Networks NetScreen-Remote VPN Client | 8.7 build 12                |
| Microsoft Windows Server 2003                | Service Pack 1              |

## 4. Configure Avaya Communication Manager and Avaya IP Telephones

These application notes assume that the configuration of Avaya Communication Manager and the Avaya IP telephones are already in place. Refer to [1] for detail instructions on the configuration on these components.

# 5. Configure Microsoft Active Directory

### 5.1. Create User Accounts

The steps below create a new user account for the Juniper NetScreen-Remote user shown in Figure 1. These Application Notes assume Microsoft Active Directory is installed and operational.

| Step 1         | Description                                                                                 |                                                                                                    |                                                                                                    |                                                                                                    |                                                                                                    |
|----------------|---------------------------------------------------------------------------------------------|----------------------------------------------------------------------------------------------------|----------------------------------------------------------------------------------------------------|----------------------------------------------------------------------------------------------------|----------------------------------------------------------------------------------------------------|
| 1. (<br>]<br>; | On the Microsoft<br>Directory Users a<br>> Administrative<br>Users folder and s             | Windows 200<br>and Compute<br>Tools > Acti<br>elect New > I                                                                                                    | 3 Server runni<br>ers application<br>ve Directory<br>User from the                                                                                                    | ng Active Direct<br>window by sel-<br>Users and Con<br>pop-up menu as                                                                                                    | ctory, open the <b>Active</b><br>ecting <b>Start &gt; All Programs</b><br><b>nputers</b> . Right click the<br>s shown below.                                                                                                    |
|                | <ul> <li>✓ Active Director</li> <li>✓ Elle Action</li> <li>← ⇒ 1 € 10</li> </ul>            | ry Users and Computers<br>View Window Help                                                                                                    | e   2° 00   <b>*2 *2</b> **                                                                                                    | 7 & 2                                                                                                    | -D×<br>-B×                                                                                                    |
|                | Active Directory<br>B C Saved Quer<br>Builtin<br>C Comput<br>D Domain<br>D Foreign<br>Isers | / Users and Computers [SV<br>ies<br>ab.com<br>ers<br>Controllers<br>SecurityPrincipals<br>Delegate Control<br>Find<br>New Window from Here<br>Refresh<br>Export List<br>Properties<br>Help | Users 24 objects Name A Administrator Cert Publishers Dict Publishers Dict Publishers Dict Publishers Dict Publishers Dict Publishers Dict Publishers Dict Publishers Contact Group InetOrgPerson MSMQ Queue Alias Printer User Shared Folder USR Shared Folder USR Shared Folder USR SupPORT_388945a0 TelnetClients | Type           User           Security Group - Domain           Security Group - Domain           Security Group - Obmain           Security Group - Obmain           Security Group - Global           Security Group - Global           Security Group - Global           Security Group - Global           Security Group - Global           Security Group - Global           Security Group - Global           Security Group - Global           Security Group - Global           User           Security Group - Domain           User           User           Security Group - Domain           User           Security Group - Domain           User           Security Group - Global           User           Security Group - Domain           Security Group - Domain           Security Group - Domain | Description         Built-in account for administering         Members who have administrativ         Members who have administrativ         Members who have view-only acc         DNS Administrators Group         DNS dients who are permitted to         Designated administrators of the         All workstations and servers joine         All domain controllers in the domain         All domain guests         All domain users         Designated administrators of the         Built-in account for guest access         Group for the Help and Support C         IIS Worker Process Group         Built-in account for anonymous a         Built-in account for Internet Infor         Servers in this group can access r         Designated administrators of the         This is a vendor's account for the         Members of this group have acce |

| Step | Description                                                                              |
|------|------------------------------------------------------------------------------------------|
| 2.   | Enter the user information as highlighted below. All remaining fields may be left as the |
|      | defaults. Click <b>Next</b> to continue.                                                 |
|      |                                                                                          |
|      | New Object - User                                                                        |
|      |                                                                                          |
|      | Create in: remote solab.com/lisers                                                       |
|      |                                                                                          |
|      |                                                                                          |
|      | Lirst name: John Initials:                                                               |
|      | Last name: Doe                                                                           |
|      | Full name: John Doe                                                                      |
|      |                                                                                          |
|      | User logon name:                                                                         |
|      | johndoe @remote.sglab.com                                                                |
|      | User logon name (pre- <u>W</u> indows 2000):                                             |
|      | REMOTE\ johndoe                                                                          |
|      |                                                                                          |
|      |                                                                                          |
|      | < <u>B</u> ack <u>N</u> ext > Cancel                                                     |
|      |                                                                                          |
|      |                                                                                          |
| 3    | Enter the password and the password policy options shown below. Click Next to continue   |
| 5.   | then click <b>Finich</b> (not shown)                                                     |
|      | then check <b>Finish</b> (not shown).                                                    |
|      | New Object - User                                                                        |
|      |                                                                                          |
|      |                                                                                          |
|      | Create In. remote.sglab.com/Users                                                        |
|      |                                                                                          |
|      | Password:                                                                                |
|      | Confirm password:                                                                        |
|      |                                                                                          |
|      | User must change password at next logon                                                  |
|      | User cannot change password                                                              |
|      | Password never expires                                                                   |
|      | Account is disabled                                                                      |
|      |                                                                                          |
|      |                                                                                          |
|      |                                                                                          |
|      | < Back Next > Cancel                                                                     |
|      |                                                                                          |
|      |                                                                                          |
|      |                                                                                          |

| Step | Description                                                                                                    |                                                                                                    |
|------|----------------------------------------------------------------------------------------------------|----------------------------------------------------------------------------------------------------|
| 4.   | To allow the new account to request at                                                                                                    | thentication when connecting via VPN to the                                                                                |
|      | Samsung iBG3026 the account's remo                                                                                                    | the access permission must be enabled. From the                                                                            |
|      | Active Directory Users and Compute                                                                                                    | are screen right click the user name created in Sten                                                                       |
|      | 2 under the Users folder and colort <b>D</b>                                                                                                    | ers screen, right check the user hand created in Step                                                                      |
|      | 2 under the Users folder and select Fro                                                                                                    | oper des from die pop-up menu.                                                                                             |
|      | Active Directory Users and Computers                                                                                                    |                                                                                                    |
|      | 🌍 Elle Action View Window Help                                                                                                    |                                                                                                    |
|      | ← ⇒ È III & III > III ≥ E                                                                                                    | [2] ■   12] 22 24 20 27 22 20 20 20 20 20 20 20 20 20 20 20 20                                                             |
|      | Saved Queries     Terrote.sglab.com                                                                                                    | Type V Description                                                                                                    |
|      | B- Bultin B Al<br>B- Computers                                                                                                    | immistrator User Built-in account for admin<br>Jest User Built-in account for guest                                        |
|      | E Z Domain Controllers                                                                                                    | VAM_SYR10 User Built-in account for Intern                                                                                 |
|      |                                                                                                    | JPPORT_383945a0 User Goop vendor's account<br>s IndateProvy Security G Add to a group bis who are nermine                  |
|      | (RD)<br>RD                                                                                                    | omain Admins Security G Digable Account ted administrators<br>omain Computers Security G Reset Password stations and serve |
|      |                                                                                                    | main Controllers Security G Open Home Page ain controllers in th<br>main Guests Security G Open Home Page ain guests       |
|      |                                                                                                    | main Users Security G All Tasks + ted administrators                                                                       |
|      | and a second second sec | oup Policy Creator Ow Security G<br>thema Admins Security G<br>Delete ted administrators                                   |
|      |                                                                                                    | and Clients Security G Rename s of this group are                                                                          |
|      |                                                                                                    | ICP Users Security G Properties s who have elemin                                                                          |
|      |                                                                                                    | security G                                                                                                    |
|      | <b>G</b> R.                                                                                                    | As and IAS Servers Security Group - Domain Servers in this group can                                                       |
|      | Opens the properties dialog box for the current selection                                                                                                    | an,                                                                                                    |
|      |                                                                                                    |                                                                                                    |
| 5.   | Select the <b>Dial-in</b> tab and then select the                                                                                                    | he Allow access option. All remaining fields can be                                                                        |
|      | left as the defaults. Click <b>OK</b> to save.                                                                                                    |                                                                                                    |
|      |                                                                                                    |                                                                                                    |
|      | John Doe Properties                                                                                                    | <u>? ×</u>                                                                                                    |
|      | Remote control                                                                                                    | Terminal Services Profile COM+                                                                                             |
|      | General Address A                                                                                                    | ccount Profile Telephones Organization                                                                                     |
|      | Member Of Di                                                                                                    | al-in Environment Sessions                                                                                                 |
|      | Remote Access Permissi                                                                                                    | on (Dial-in or VPN)                                                                                                    |
|      | Allow access                                                                                                    |                                                                                                    |
|      | C Deny access                                                                                                    |                                                                                                    |
|      | C Control access throug                                                                                                    | nh Remote Access Policy                                                                                                    |
|      |                                                                                                    |                                                                                                    |
|      | Verify Caller-ID:                                                                                                    |                                                                                                    |
|      | Callback Options                                                                                                    |                                                                                                    |
|      | • No <u>C</u> allback                                                                                                    |                                                                                                    |
|      | C Set by Caller (Routing                                                                                                    | and Remote Access Service only)                                                                                            |
|      | C Alwa <u>v</u> s Callback to:                                                                                                    |                                                                                                    |
|      |                                                                                                    |                                                                                                    |
|      | Assign a Static IP Ad                                                                                                    | diess                                                                                                    |
|      | Apply Static Boutes                                                                                                    |                                                                                                    |
|      | Define routes to enable                                                                                                    | for this Dial-in Static Routes                                                                                             |
|      | connection.                                                                                                    |                                                                                                    |
|      |                                                                                                    |                                                                                                    |
|      |                                                                                                    | OK Cancel Apply                                                                                                    |
|      |                                                                                                    |                                                                                                    |
|      |                                                                                                    |                                                                                                    |

#### 5.2. Create User Group

The steps below create a new user group to allow all Juniper NetScreen-Remote user accounts to be grouped together and allow Microsoft IAS to apply a consistent access policy.

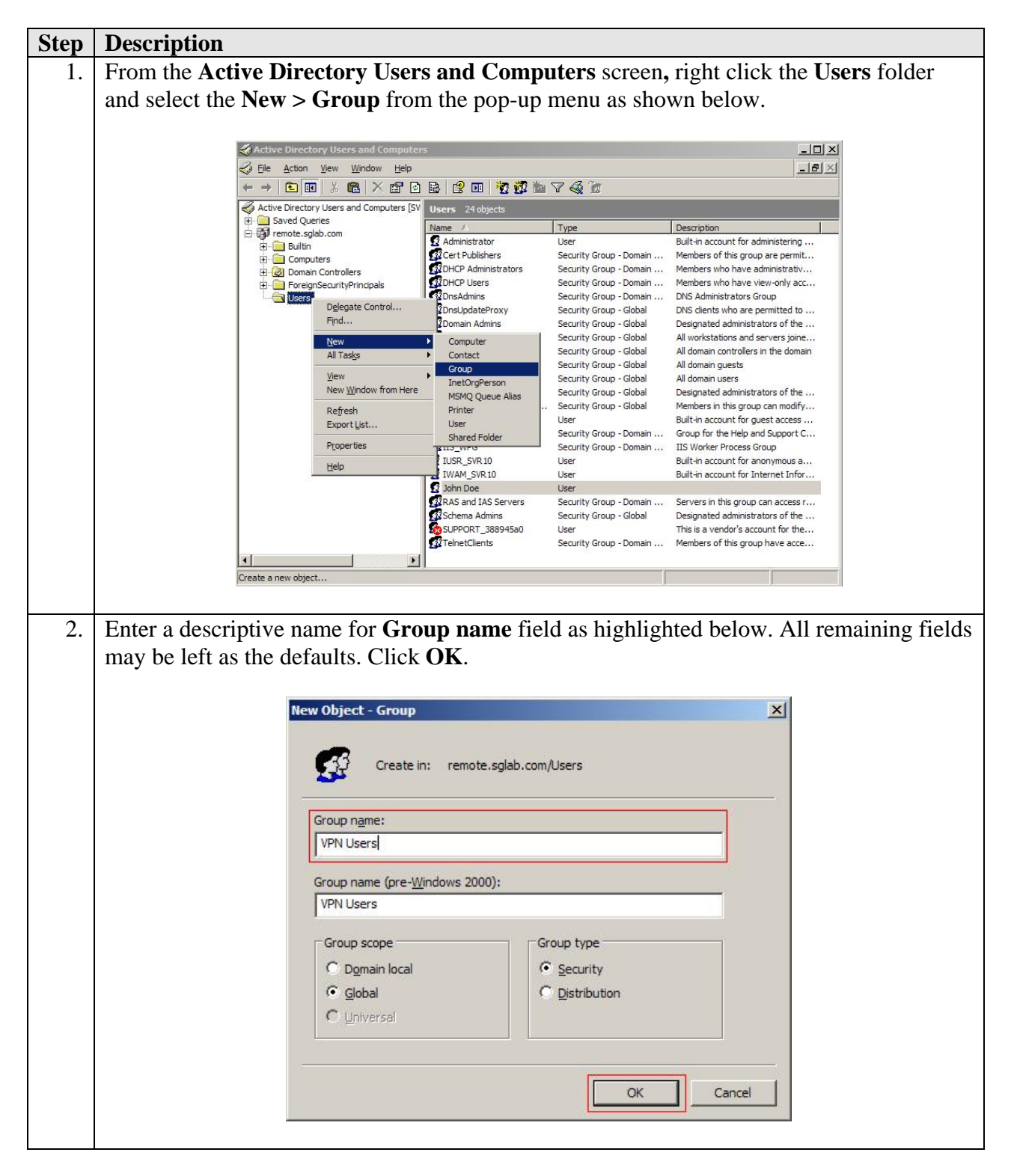

#### 5.3. Add Users to Group

The steps below add the newly created user to the newly created user group.

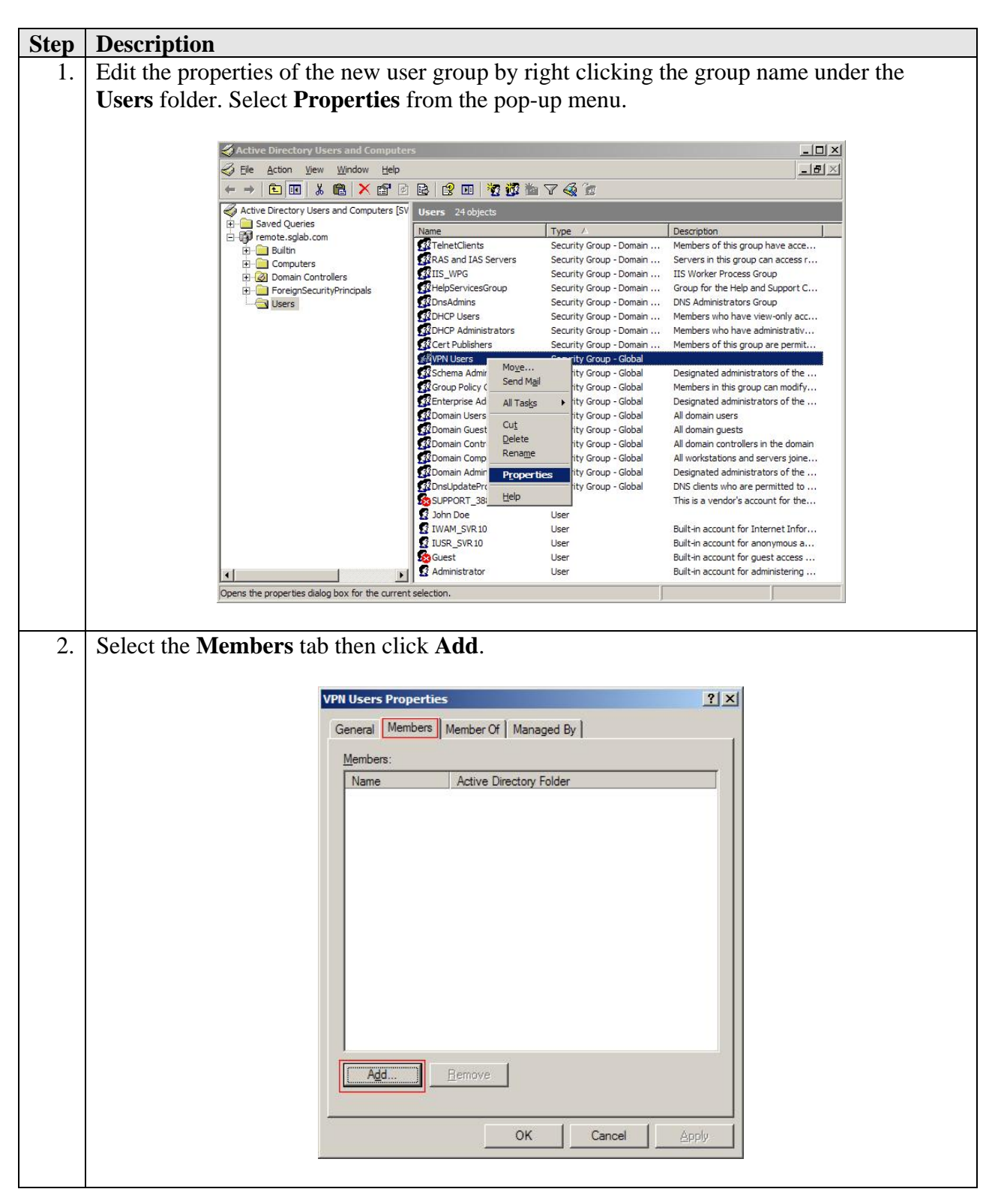

| Step | Description                                                                        |       |
|------|------------------------------------------------------------------------------------|-------|
| 3.   | Enter the user name then click Check Names. The user should appear as shown below  | v.    |
|      | Click OK to save. Then click OK again (not shown) to exit the Group Properties scr | reen. |
|      |                                                                                    |       |
|      | Select Users, Contacts, Computers, or Groups                                       |       |
|      | Select this object type:                                                           |       |
|      | Users, Groups, or Other objects Qbject Types                                       |       |
|      | From this location:                                                                |       |
|      | remote.sglab.com                                                                   |       |
|      | Enter the object names to select ( <u>examples</u> ):                              |       |
|      | John Doe (johndoe@remote.sqlab.com) Check Names                                    |       |
|      |                                                                                    |       |
|      |                                                                                    |       |
|      | Advanced OK Cancel                                                                 |       |
|      |                                                                                    |       |

# 6. Configure Microsoft Internet Authentication Service

The steps below add the Samsung iBG3026 to the Microsoft IAS as a Remote Authentication Dial In User Service (RADIUS) client. This enables Microsoft IAS to exchange RADIUS messages with the Samsung iBG3026. These Application Notes assume the Microsoft IAS is installed and operational.

### 6.1. Add RADIUS Client

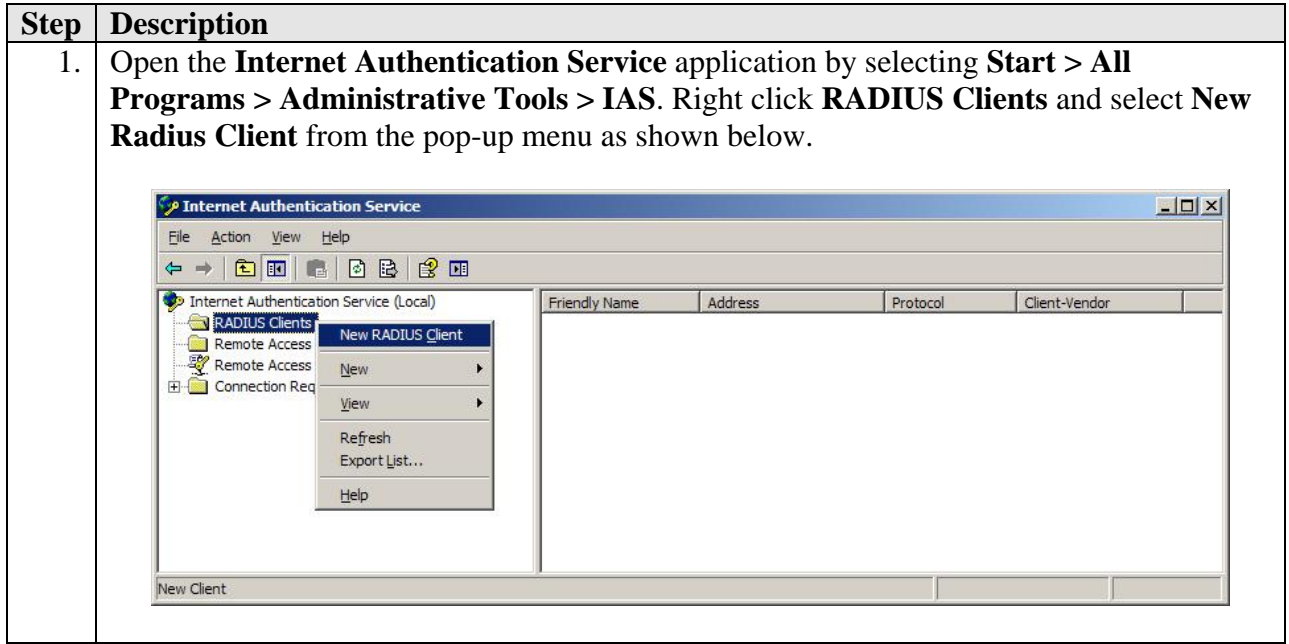

| Step | Description                                                                                                    |
|------|----------------------------------------------------------------------------------------------------|
| 2.   | Enter a descriptive name for <b>Friendly name</b> and the IP address of the Samsung iBG3026                            |
|      | for Client address (IP or DNS). Click Next to continue.                                                                |
|      |                                                                                                    |
|      | New RADIUS Client                                                                                                    |
|      | Name and Address                                                                                                    |
|      | Type a friendly name and either an IP Address or DNS name for the client.                                              |
|      | Eriendly name: Ubigate iBG-3026                                                                                        |
|      | Client address (IP or DNS):                                                                                            |
|      | 192.168.1.1                                                                                                    |
|      |                                                                                                    |
|      |                                                                                                    |
|      |                                                                                                    |
|      |                                                                                                    |
|      |                                                                                                    |
|      |                                                                                                    |
|      |                                                                                                    |
|      |                                                                                                    |
|      |                                                                                                    |
|      |                                                                                                    |
| 3    | Enter a text string for <b>Shared secret</b> In this configuration, the string is <i>radiussecretkey</i>               |
| 5.   | This shared secret text is used by the Samsung iBG3026 in Section 6.2 to authenticate                                  |
|      | with the Microsoft LAS for RADIUS communications. All remaining fields may be left as                                  |
|      | the defaults. Click Finish                                                                                             |
|      | the defaults. Click <b>Finish</b> .                                                                                    |
|      |                                                                                                    |
|      | New RADIUS Client                                                                                                    |
|      | Additional Information                                                                                                 |
|      | If you are using remote access policies based on the client vendor attribute, specify the vendor of the RADIUS client. |
|      | <u>Q</u> lient-Vendor:                                                                                                 |
|      | RADIUS Standard                                                                                                    |
|      | Shared secret:                                                                                                    |
|      | Confirm shared secret:                                                                                                 |
|      | Request must contain the Message Authenticator attribute                                                               |
|      |                                                                                                    |
|      |                                                                                                    |
|      |                                                                                                    |
|      |                                                                                                    |
|      |                                                                                                    |
|      | < <u>B</u> ack Finish Cancel                                                                                           |
|      |                                                                                                    |

#### 6.2. Configure Remote Access Policy

The steps below create a new access policy to be used for RADIUS requests coming from the Samsung iBG3026 on behalf of NetScreen-Remote users.

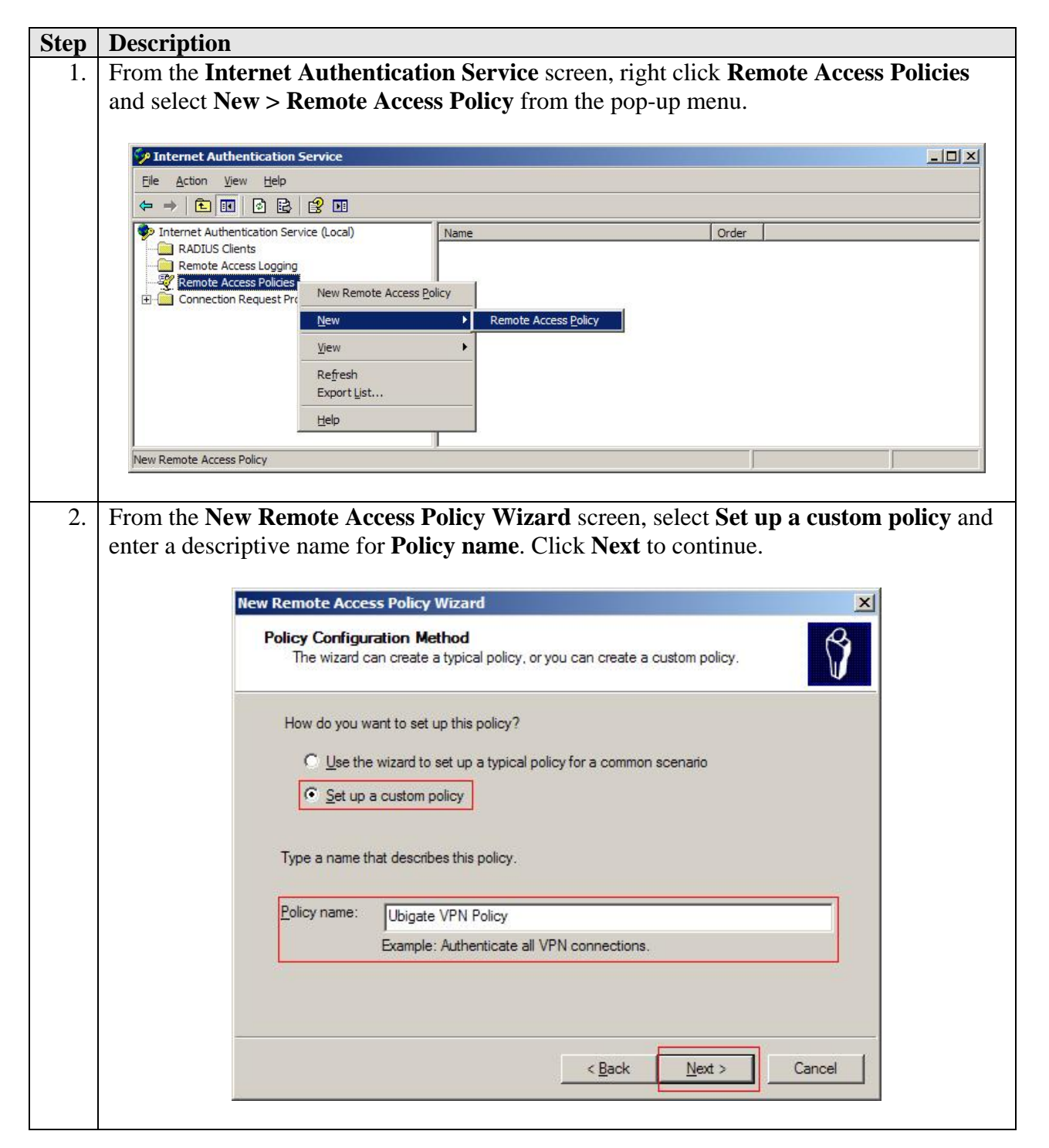

| Step | Description                                                                                                    |
|------|----------------------------------------------------------------------------------------------------|
| 3.   | From the <b>Policy Conditions</b> screen, click <b>Add</b> .                                                                   |
|      |                                                                                                    |
|      | New Remote Access Policy Wizard                                                                                                |
|      | Policy Conditions                                                                                                    |
|      | To be authenticated, connection requests must match the conditions you specify.                                                |
|      |                                                                                                    |
|      | Specify the conditions that connection requests must match to be granted or denied<br>access.                                  |
|      | Policy conditions:                                                                                                    |
|      |                                                                                                    |
|      |                                                                                                    |
|      |                                                                                                    |
|      |                                                                                                    |
|      |                                                                                                    |
|      |                                                                                                    |
|      |                                                                                                    |
|      | Add] Edit <u>R</u> emove                                                                                                    |
|      |                                                                                                    |
|      | < Back Next > Cancel                                                                                                    |
|      |                                                                                                    |
|      |                                                                                                    |
| 4.   | From the <b>Select Attribute</b> screen, select the attribute types to be applied to this access                               |
|      | policy. The Windows-Groups attribute is used in the sample configuration. Select                                               |
|      | Windows-Groups and click Add.                                                                                                  |
|      | Salact Attributa                                                                                                    |
|      |                                                                                                    |
|      | Select the type of attribute to add, and then click the Add button.                                                            |
|      | Attribute types:                                                                                                    |
|      | Name         Description           Called-Station-Id         Specifies the phone number dialed by the use                      |
|      | Calling-Station-Id Specifies the phone number from which the c                                                                 |
|      | Client-IP-Address Specifies the IP address of the RADIUS clien                                                                 |
|      | Client-Vendor Specifies the manufacturer of the RADIUS pr                                                                      |
|      | Framed-Protocol Specifies the protocol that is used.                                                                           |
|      | MS-RAS-Vendor Description not yet defined                                                                                      |
|      | NAS-IP-Address Specifies the IP address of the NAS where the                                                                   |
|      | NAS-Port-Type Specifies the type of physical port that is used<br>Service-Type Specifies the type of service that the user has |
|      | Tunnel-Type Specifies the tunneling protocols used.                                                                            |
|      | Windows-Groups Specifies the Windows groups that the user                                                                      |
|      |                                                                                                    |
|      |                                                                                                    |
|      | Agd                                                                                                    |
|      |                                                                                                    |

| Step | Description                                                                                                    |
|------|----------------------------------------------------------------------------------------------------|
| 5.   | Click Add to add a new group.                                                                                                    |
|      | Groups       ? ×         The following groups are currently in this condition.         Groups:         Name                                                                                                    |
|      | Add Eemove                                                                                                    |
| 6.   | The Active Directory Users group created in Section 5.2 is added to this access policy as shown below. Click <b>OK</b> twice to return to the <b>Policy Conditions</b> screen in Step 3 and then click <b>Next</b> to continue. |
|      | Select Groups                                                                                                    |
|      | Select this object type:                                                                                                    |
|      | Groups Object Types                                                                                                    |
|      | From this location:<br>remote.sqlab.com                                                                                                    |
|      | Enter the object names to select (examples):                                                                                                    |
|      | VPN Users                                                                                                    |
|      | Advanced OK Cancel                                                                                                    |

| Step | Description                                                                                                    |
|------|----------------------------------------------------------------------------------------------------|
| 7.   | Select Grant remote access permission and click Next to continue.                                                                                                    |
|      |                                                                                                    |
|      | New Remote Access Policy Wizard                                                                                                    |
|      | Permissions                                                                                                    |
|      | specified conditions.                                                                                                    |
|      |                                                                                                    |
|      | If a connection request matches the specified conditions:                                                                                                    |
|      | C Deny remote access permission                                                                                                    |
|      | Grant remote access permission                                                                                                    |
|      |                                                                                                    |
|      |                                                                                                    |
|      |                                                                                                    |
|      |                                                                                                    |
|      |                                                                                                    |
|      |                                                                                                    |
|      |                                                                                                    |
|      |                                                                                                    |
|      | < <u>Back</u> <u>Next</u> Cancel                                                                                                    |
|      |                                                                                                    |
| 8.   | Click Edit Profile.                                                                                                    |
|      |                                                                                                    |
|      | New Remote Access Policy Wizard                                                                                                    |
|      | You can make changes to the profile for this policy.                                                                                                    |
|      |                                                                                                    |
|      | A profile is a collection of settings applied to connection requests that have been<br>authenticated. To review or change the default profile for this policy, click Edit Profile. |
|      |                                                                                                    |
|      |                                                                                                    |
|      | Edit Profile                                                                                                    |
|      |                                                                                                    |
|      |                                                                                                    |
|      |                                                                                                    |
|      |                                                                                                    |
|      |                                                                                                    |
|      | <u> </u>                                                                                                    |
|      |                                                                                                    |

| Step | Description                                                                                     |
|------|-------------------------------------------------------------------------------------------------|
| 9.   | In the Authentication tab, ensure that the field Unencrypted authentication (PAP,               |
|      | <b>SPAP</b> ) is checked. All other authentication methods can be unchecked. Click <b>OK</b> to |
|      | return to the screen in Step 7, followed by Next and then Finished (not shown) to               |
|      | complete the wizard.                                                                            |
|      |                                                                                                 |
|      | Edit Dial-in Profile                                                                            |
|      | Dial-in Constraints IP Multilink                                                                |
|      | Authentication Encryption Advanced                                                              |
|      | Select the authentication methods you want to allow for this connection.                        |
|      |                                                                                                 |
|      | [EAP Methods]                                                                                   |
|      |                                                                                                 |
|      | Microsoft Encrypted Authentication version <u>2</u> (MS-CHAP v2)                                |
|      | User can ghange password after it has expired                                                   |
|      | Microsoft Encrypted Authentication (MS-CHAP)                                                    |
|      | ☐ U <u>s</u> er can change password after it has expired                                        |
|      | Encrypted authentication (CHAP)                                                                 |
|      | Unencrypted authentication (PAP, SPAP)                                                          |
|      | - Unauthenticated access                                                                        |
|      | - Allow clients to connect without negotiating an authentication                                |
|      | " method.                                                                                       |
|      |                                                                                                 |
|      |                                                                                                 |
|      |                                                                                                 |
|      |                                                                                                 |
|      |                                                                                                 |

# 7. Configure Samsung iBG3026

The Samsung iBG3026 provides both browser-based and command-line-based (telnet or console port access) administrative interfaces. However, since the full range of necessary configuration features is supported only via the command line interface (CLI), the steps in this section use only the CLI.

### 7.1. Configure Ethernet and VLAN Interfaces

| C4am | Description                                                                                                    |
|------|----------------------------------------------------------------------------------------------------|
| 1.   | Connect to the Samsung iBG3026 command line interface via a terminal emulation program (e.g., HyperTerminal) using the serial cable provided for the console port at the back of the machine. Enter the username (samsung) and default password (see [4]) to log in. Enter <b>configure terminal</b> to access the configure mode.                                                                                                    |
|      | #<br># SAMSUNG ELECTRONICS CO., LTD. Login<br>#                                                                                                    |
|      | login: <b>samsung</b><br>password:                                                                                                    |
|      | SAMSUNG ELECTRONICS CO., LTD. CLI<br>sarak2# configure terminal<br>sarak2/configure#                                                                                                    |
| 2.   | Configure the ethernet 0/2 as an <b>untrusted</b> interface to connect to the public WAN.                                                                                                    |
|      | <pre>sarak2/configure# interface ethernet 0/2<br/>Configuring existing Ethernet interface<br/>sarak2/configure/interface/ethernet (0/2)# ip address 2.2.2.1/24<br/>sarak2/configure/interface/ethernet (0/2)# crypto untrusted<br/>sarak2/configure/interface/ethernet (0/2)# exit<br/>sarak2/configure#</pre>                                                                                                    |
| 3.   | Create a VLAN for the Ethernet ports used by IP telephones and Windows 2003 server<br>and configure the VLAN as a <b>trusted</b> interface. The configuration below is shown for<br>Ethernet ports 1/18 and 1/19. Repeat the steps as necessary to configure other Ethernet<br>ports.                                                                                                    |
|      | <pre>sarak2/configure# vlan database<br/>sarak2/configure/vlan/database# vlan 101 bridge 1 name Remote<br/>sarak2/configure/vlan/database# exit<br/>sarak2/configure/interface vlan vlan1.101<br/>sarak2/configure/interface/vlan vlan1.101# ip address 192.168.1.1 255.255.255.0<br/>sarak2/configure/interface/vlan vlan1.101# exit<br/>sarak2/configure/interface/vlan vlan1.101# exit<br/>sarak2/configure/interface ethernet 1/18<br/>Configuring existing Ethernet interface<br/>sarak2/configure/interface/ethernet (1/18)# switchport mode access<br/>sarak2/configure/interface/ethernet (1/18)# switchport access vlan 101<br/>sarak2/configure/interface/ethernet (1/18)# exit<br/>sarak2/configure/interface ethernet 1/19<br/>Configuring existing Ethernet interface<br/>sarak2/configure/interface/ethernet (1/19)# switchport mode access<br/>sarak2/configure/interface/ethernet (1/19)# switchport mode access<br/>sarak2/configure/interface/ethernet (1/19)# switchport access vlan 101<br/>sarak2/configure/interface/ethernet (1/19)# switchport access vlan 101<br/>sarak2/configure/interface/ethernet (1/19)# switchport access vlan 101<br/>sarak2/configure/interface/ethernet (1/19)# switchport access vlan 101<br/>sarak2/configure/interface/ethernet (1/19)# switchport access vlan 101<br/>sarak2/configure/interface/ethernet (1/19)# switchport access vlan 101<br/>sarak2/configure/interface/ethernet (1/19)# switchport access vlan 101<br/>sarak2/configure/interface/ethernet (1/19)# switchport access vlan 101<br/>sarak2/configure/interface/ethernet (1/19)# switchport access vlan 101</pre> |

| Step | Description                                                                 |
|------|-----------------------------------------------------------------------------|
| 4.   | Add a default route to the router on the public Internet.                   |
|      |                                                                             |
|      | <pre>sarak2/configure# ip route 0.0.0.0/0 2.2.2.254 sarak2/configure#</pre> |

### 7.2. Configure RADIUS

Configure the Samsung iBG3026 as a RADIUS client to the Microsoft IAS for the authentication of remote VPN users.

| Step | Description                                                                                                    |  |
|------|----------------------------------------------------------------------------------------------------|--|
| 1.   | Configure the Samsung iBG3026 to connect to the Microsoft IAS with the secret key as <i>radiussecretkey</i> .                                                                                                    |  |
|      | <pre>sarak2/configure# aaa sarak2/configure/aaa# radius sarak2/configure/aaa/radius# primary_server 192.168.1.110 sarak2/configure/aaa/radius# src_address 192.168.1.1 sarak2/configure/aaa/radius# shared_key radiussecretkey sarak2/configure/aaa# exit sarak2/configure/aaa# exit sarak2/configure/aaa# exit sarak2/configure#</pre> |  |

### 7.3. Configure VPN Remote Access Policy

Create the VPN Remote Access Policy to support remote users.

| Step | Description                                                                                                    |  |  |
|------|----------------------------------------------------------------------------------------------------|--|--|
| 1.   | Configure dynamic Phase 1 IKE policy for a group of remote users. The pre-shared key is set to <i>interoptest</i> in this configuration. For dynamic policy, set the <b>mode</b> to <i>aggressive</i> . Configure the IKE phase 1 proposal as described in Section 3. Create an address pool for the Samsung iBG3026 to use for assigning IP addresses to Juniper NetScreen-Remote clients when an IPSec tunnel is successfully established. Configure the Samsung iBG3026 to use Password Authentication Protocol (PAP) to authenticate with the Microsoft Internet Authentication Service (RADIUS) for user authentication. |  |  |
|      |                                                                                                    |  |  |
|      | sarak2/configure/crypto# <b>dynamic</b>                                                                                                    |  |  |
|      | <pre>sarak2/configure/crypto/dynamic# ike policy remusers modecfg-group<br/>sarak2/configure/crypto/dynamic/ike/policy remusers# local-address 2.2.2.1<br/>sarak2/configure/crypto/dynamic/ike/policy remusers# remote-id domain-name</pre>                                                                                                    |  |  |
|      | avaya.com                                                                                                    |  |  |
|      | Default proposal created with priorityl-des-shal-rsa-gl                                                                                                    |  |  |
|      | 3des-shal-tunnel                                                                                                    |  |  |
|      | <pre>sarak2/configure/crypto/dynamic/ike/policy remusers# key interoptest</pre>                                                                                                    |  |  |
|      | <pre>sarak2/configure/crypto/dynamic/ike/policy remusers# mode aggressive</pre>                                                                                                    |  |  |
|      | <pre>sarak2/configure/crypto/dynamic/ike/policy remusers# proposal 1 sarak2/configure/crypto/dynamic/ike/policy remusers/proposal 1# authentication-</pre>                                                                                                    |  |  |
|      | method pre-shared-key                                                                                                    |  |  |
|      | <pre>sarak2/configure/crypto/dynamic/ike/policy remusers/proposal 1# dh-group group2</pre>                                                                                                    |  |  |
|      | <pre>sarak2/configure/crypto/dynamic/ike/policy remusers/proposal 1# encryption-</pre>                                                                                                    |  |  |
|      | sarak2/configure/crypto/dynamic/ike/policy remusers/proposal 1# exit                                                                                                    |  |  |
|      | <pre>sarak2/configure/crypto/dynamic/ike/policy remusers# client configuration</pre>                                                                                                    |  |  |
|      | <pre>sarak2/configure/crypto/dynamic/ike/policy remusers/client/configuration#</pre>                                                                                                    |  |  |
|      | address-pool 1 192.168.11.101 192.168.11.120                                                                                                    |  |  |
|      | server 192.168.1.110                                                                                                    |  |  |
|      | <pre>sarak2/configure/crypto/dynamic/ike/policy remusers/client/configuration# exit</pre>                                                                                                    |  |  |
|      | sarak2/configure/crypto/dynamic/ike/policy remusers# <b>client authentication</b>                                                                                                    |  |  |
|      | radius pap                                                                                                    |  |  |
|      | <pre>sarak2/configure/crypto/dynamic/ike/policy remusers/client/authentication# exit</pre>                                                                                                    |  |  |
|      | <pre>sarak2/configure/crypto/dynamic/ike/policy remusers# exit</pre>                                                                                                    |  |  |
|      | sarak2/configure/crypto/dynamic#                                                                                                    |  |  |
| 2.   | Configure dynamic Phase 2 IPSec policy for the same group of remote users. Configure                                                                                                    |  |  |
|      | the IPSec phase 2 proposal as described in Section 3.                                                                                                    |  |  |
|      | I I I I I I I I I I I I I I I I I I I                                                                                                    |  |  |

| Step | Description                                                                                 |
|------|---------------------------------------------------------------------------------------------|
|      |                                                                                             |
|      | sarak2/configure/crypto# <b>dynamic</b>                                                     |
|      | sarak2/configure/crypto/dynamic# ipsec policy remusers modecfg-group                        |
|      | <pre>sarak2/configure/crypto/dynamic/ipsec/policy remusers# match address</pre>             |
|      | 192.168.1.0/24                                                                              |
|      | sarak2/configure/crypto/dynamic/ipsec/policy remusers# proposal 1 esp                       |
|      | <pre>sarak2/configure/crypto/dynamic/ipsec/policy remusers/proposal 1# encryption-</pre>    |
|      | algorithm aes128-cbc                                                                        |
|      | <pre>sarak2/configure/crypto/dynamic/ipsec/policy remusers/proposal 1# hash-algorithm</pre> |
|      | shal-hmac                                                                                   |
|      | <pre>sarak2/configure/crypto/dynamic/ipsec/policy remusers/proposal 1# exit</pre>           |
|      | sarak2/configure/crypto/dynamic/ipsec/policy remusers# <b>exit</b>                          |
|      | sarak2/configure/crypto/dynamic# exit                                                       |
|      | sarak2/configure/crypto# <b>exit</b>                                                        |
|      | sarak2/configure#                                                                           |
|      |                                                                                             |

### 7.4. Configure Firewall Policies

Configure the firewall policies to allow traffic between the office network and the remote users.

| Step | Description                                                                                                    |
|------|----------------------------------------------------------------------------------------------------|
| 1.   | Assign the interfaces to the appropriate firewall map. By default, the Samsung iBG3026 creates two firewall maps:                                                                                                    |
|      | • internet – Untrusted interfaces connecting to the public WAN                                                                                                    |
|      | • corp – Trusted interfaces connected to the local LAN                                                                                                    |
|      | The <b>ethernet0/2</b> interface is assigned to the <b>internet</b> map while the VLAN created in                                                                                                    |
|      | Section 7.1 Step 3 is assigned to the <b>corp</b> map.                                                                                                    |
|      | <pre>sarak2/configure# firewall internet sarak2/configure/firewall internet# interface ethernet0/2 sarak2/configure/firewall internet# exit sarak2/configure# firewall corp</pre>                                         |
|      | <pre>sarak2/configure/firewall corp# interface vlan1.101 sarak2/configure/firewall corp# exit sarak2/configure#</pre>                                                                                                    |
| 2.   | Configure firewall policies to allow IKE negotiation into the untrusted <b>ethernet0/2</b> interface.                                                                                                    |
|      | <pre>sarak2/configure# firewall internet sarak2/configure/firewall internet# policy 1000 in self sarak2/configure/firewall internet/policy 1000 in# exit sarak2/configure/firewall internet# exit sarak2/configure#</pre> |
| 3.   | Configure firewall policies to allow the remote users to access the office network. The remote users are assigned with the IP addresses from the address pool configured in Section 7.3 Step 1.                           |

Step Description

```
sarak2/configure# firewall corp
sarak2/configure/firewall corp# policy 1000 in address 192.168.11.101 192.168.11
.120 192.168.1.0 24
sarak2/configure/firewall corp/policy 1000 in# exit
sarak2/configure/firewall corp# exit
sarak2/configure#
```

## 8. Configure Juniper NetScreen-Remote

This section shows the configuration of the Juniper NetScreen-Remote on a single remote user machine.

| Step | Description                                                                                                    |                                                                                                    |
|------|----------------------------------------------------------------------------------------------------|----------------------------------------------------------------------------------------------------|
| 1.   | Description         Launch the NetScreen-Remote Security Policy Ed         NetScreen-Remote > Security Policy Ed         and select Add > Connection (not shown         Configure the highlighted fields shown bd         • Select Secure for Connection Sec         • Select IP Subnet for ID Type.         • Enter 192.168.1.0 in the field Sub         • Check the Use box.         • Select IP Address in the field ID         • Select IP Address in the field ID         • Samsung iBG3026 public interfact         ** Security Policy Editor - NetScreen-Remote         • File Edit Options Help         • Network Security Policy | Policy Editor by selecting Start > Programs ><br>ditor. Right click the folder My Connections<br>a). Name the new connection as ToHQOffice.<br>elow.<br>curity.<br>onet and 255.255.255.0 in the field Mask.<br>ad Secure Gateway Tunnel in the Use field.<br>Type and enter 2.2.2.1 (IP address of the<br>ce) as the tunnel endpoint IP address. |
|      | My Connections<br>My Identity<br>Security Policy<br>Authentication (Phase 1)<br>Proposal 1<br>Proposal 2<br>Other Connections                                                                                                    | Connection Security         Non-secure         Block         Period         Party Identity and Addressing         ID Type IP Subnet         Subnet:         192.168.1.0         Mask:       255.255.255.0         Protocol All       Port         V Use Secure Gateway Tunnel         ID Type IP Address         2.2.2.1                          |

| Step | Description                                                                                                 |
|------|----------------------------------------------------------------------------------------------------|
| 2.   | Expand the <b>ToHQOffice</b> folder and select <b>My Identity</b> . Configure the highlighted fields        |
|      | shown below. Select <b>Domain Name</b> for <b>ID Type</b> field and enter <b>avaya.com</b> . Select         |
|      | <b>Preferred</b> for <b>Virtual Adapter</b> field. All remaining fields can be left as the defaults.        |
|      | Click <b>Pre-Shared Key</b> to continue.                                                                    |
|      |                                                                                                    |
|      | 7 S. Connetto, D., Hau F. Martine, Martine, Doursets                                                        |
|      | Security Policy Editor - NetScreen-Remote                                                                   |
|      |                                                                                                    |
|      |                                                                                                    |
|      | Network Security Policy                                                                                     |
|      | My Connections     My Identity     Des Shared Key I                                                         |
|      | Select Certificate                                                                                          |
|      | None                                                                                                    |
|      | Proposal 1                                                                                                  |
|      | Domain Name All                                                                                             |
|      | Proposal 1 avaya.com                                                                                        |
|      | Other Connections                                                                                           |
|      | Virtual Adapter                                                                                             |
|      |                                                                                                    |
|      |                                                                                                    |
|      |                                                                                                    |
|      |                                                                                                    |
|      | Name Any                                                                                                    |
|      | IP Addr Any                                                                                                 |
|      |                                                                                                    |
|      |                                                                                                    |
| 2    |                                                                                                    |
| 3.   | Click Enter Key and type the Pre-Shared Key interoptest. Click OK.                                          |
|      |                                                                                                    |
|      | Pre-Shared Key                                                                                              |
|      |                                                                                                    |
|      | Enter Key                                                                                                   |
|      | - Enter Pro Shared Key (at least 9 charactere)                                                              |
|      |                                                                                                    |
|      | I his key is used during Authentication Phase if the<br>Authentication Method Proposal is "Pre-Shared key". |
|      |                                                                                                    |
|      |                                                                                                    |
|      |                                                                                                    |
|      | OK Cancel                                                                                                   |
|      |                                                                                                    |
|      |                                                                                                    |
|      |                                                                                                    |

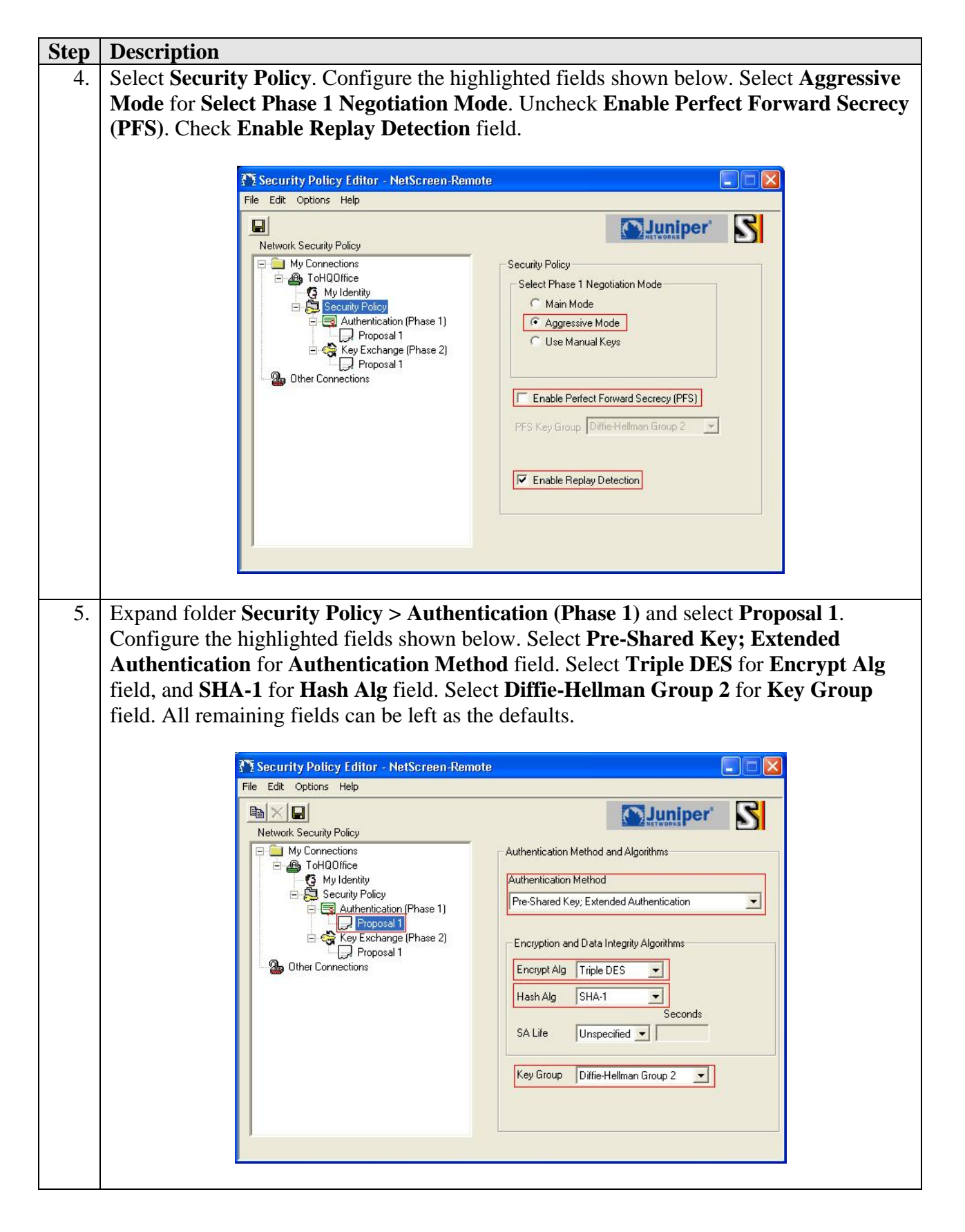

| Description                                                                                                    |                                                                                                    |  |                                                    |                      |
|----------------------------------------------------------------------------------------------------|----------------------------------------------------------------------------------------------------|--|----------------------------------------------------|----------------------|
| Expand folder Security Policy > Key Ex                                                                                                    | cchange (Phase 2) and select Proposal 1.                                                                                                    |  |                                                    |                      |
| Configure the highlighted fields shown below. All remaining fields can be left as                                                                                         |                                                                                                    |  |                                                    |                      |
| <ul> <li>defaults.</li> <li>Check Encapsulation Protocol (ESP) field.</li> <li>Select AES-128 for Encrypt Alg field.</li> <li>Select SHA-1 for Hash Alg field.</li> </ul> |                                                                                                    |  |                                                    |                      |
|                                                                                                    |                                                                                                    |  | Select Tunnel for Encapsulation                    | field.               |
|                                                                                                    |                                                                                                    |  | From the menu, select <b>File &gt; Save</b> to sav | e the configuration. |
|                                                                                                    |                                                                                                    |  |                                                    |                      |
|                                                                                                    |                                                                                                    |  |                                                    |                      |
| Network Security Policy<br>My Connections<br>ToHQOffice<br>Security Policy<br>Proposal 1<br>Key Exchange (Phase 2)<br>Proposal 1<br>Other Connections                     | IPSec Protocols       Seconds       KBytes         SA Life       Unspecified       Image: Compression         Compression       None       Image: Compression         Image: Compression       None       Image: Compression         Image: Compression       None       Image: Compression         Image: Compression       None       Image: Compression         Image: Compression       None       Image: Compression         Image: Compression       None       Image: Compression         Image: Compression       None       Image: Compression         Image: Compression       None       Image: Compression         Image: Compression       None       Image: Compression         Image: Compression       None       Image: Compression         Image: Compression       Tunnel       Image: Compression         Image: Compression       Tunnel       Image: Compression         Image: Compression       Tunnel       Image: Compression         Image: Compression       Tunnel       Image: Compression         Image: Compression       Tunnel       Image: Compression         Image: Compression       Tunnel       Image: Compression         Image: Compression       Tunnel       Image: Compression |  |                                                    |                      |
|                                                                                                    | Description<br>Expand folder Security Policy > Key Ex<br>Configure the highlighted fields shown b<br>defaults.<br>• Check Encapsulation Protocol (<br>• Select AES-128 for Encrypt Alg<br>• Select SHA-1 for Hash Alg field.<br>• Select Tunnel for Encapsulation<br>From the menu, select File > Save to sav<br>* Security Policy Editor - NetScreen-Remo<br>File Edit Options Help<br>* Network Security Policy<br>* My Connections<br>For My Connections<br>* Security Policy<br>* My Identity<br>* Security Policy<br>* My Identity<br>* Security Policy<br>* My Identity<br>* Security Policy<br>* My Identity<br>* Security Policy<br>* My Identity<br>* Security Policy<br>* My Identity<br>* Security Policy<br>* My Identity<br>* Security Policy<br>* Connections<br>* Other Connections                                                                                                    |  |                                                    |                      |

# 9. Verification Steps

The following steps can be used to verify that the configuration steps documented in these Application Notes have been done correctly.

| Step | ep Description                                                            |                                                                                                    |
|------|---------------------------------------------------------------------------|----------------------------------------------------------------------------------------------------|
| 1.   | 1. Right-click on the NetScreen-Remote icon and select <b>Connect</b> > M | y Connections                                                                                                    |
|      | ToHQOffice.                                                               |                                                                                                    |
|      |                                                                           |                                                                                                    |
|      | Security Policy Editor                                                    | and the second second sec |
|      | Certificate Manager                                                       |                                                                                                    |
|      | Deactivate Security Policy                                                |                                                                                                    |
|      | Reload Security Policy                                                    |                                                                                                    |
|      | Disconnect                                                                | Contraction of the second                                                                                                    |
|      | My Connections\ToHQOffice Connect                                         | and the second second second second second second second second second second second second second second second                                                                                                    |
|      | Log Viewer<br>Connection Monitor                                          |                                                                                                    |
|      | Add-ons                                                                   | 1440                                                                                                    |
|      | Help<br>About NetScreen-Remote                                            | -                                                                                                    |
|      | Remove Iron                                                               | Chr. de                                                                                                    |
|      | 2 🗘 🔊 🖉                                                                   | :40 PM                                                                                                    |
|      |                                                                           |                                                                                                    |
| 2.   | 2. Enter the username and password created in the Microsoft Active I      | Directory in Section                                                                                                    |
|      | 5.1.                                                                      |                                                                                                    |
|      |                                                                           |                                                                                                    |
|      | TUser Authentication for My Connections\ToHQOffice                        |                                                                                                    |
|      |                                                                           |                                                                                                    |
|      | Please enter Username and Password                                        |                                                                                                    |
|      |                                                                           |                                                                                                    |
|      |                                                                           |                                                                                                    |
|      |                                                                           |                                                                                                    |
|      | Username:                                                                 |                                                                                                    |
|      |                                                                           |                                                                                                    |
|      | Password:                                                                 |                                                                                                    |
|      |                                                                           |                                                                                                    |
|      |                                                                           |                                                                                                    |
|      |                                                                           |                                                                                                    |
|      |                                                                           |                                                                                                    |

### 9.1. Verify Juniper NetScreen-Remote

| Step | Description                                                                              |  |
|------|------------------------------------------------------------------------------------------|--|
| 3.   | Verify that the Manual Connection Status screen is displayed and shows that the          |  |
|      | connection is successful. Launch Avaya IP Softphone and verify that it can register with |  |
|      | Avaya Communication Manager successfully.                                                |  |
|      |                                                                                          |  |
|      | Manual Connection Status                                                                 |  |
|      | Successfully connected to My Connections\ToHQOffice                                      |  |
|      |                                                                                          |  |
|      | ΟΚ                                                                                       |  |
|      |                                                                                          |  |

### 9.2. Verify Samsung iBG3026

#### 9.2.1. Verify Client Connections

Enter the command **show crypto dynamic clients** using the Samsung iBG3026 CLI. Verify that the client is connected as shown below.

```
sarak2/configure# show crypto dynamic clients
Client Address Client Id Policy Advanced
7.7.7.7 avaya.com remusers:192.168.11.101 ModecfgGrp-Xauth-Radius
sarak2/configure#
```

### 9.2.2. Verify Phase 1 Status

Enter the command **show crypto ike sa all** using the Samsung iBG3026 CLI. Verify that the **State** of the client connection shows **SA\_MATURE**.

```
sarak2/conFigure# show crypto ike sa all

Policy Peer State Bytes Transform

remusers 7.7.7.7 SA_MATURE 2052 pre-g2-3des-shal

sarak2/conFigure#
```

#### 9.2.3. Verify Phase 2 Status

Enter the command **show crypto ipsec sa all** using the Samsung iBG3026 CLI. Verify that the IPSec policies for the tunnels going to and coming from the Juniper NetScreen-Remote are created.

# 10. Conclusion

The Samsung Ubigate<sup>TM</sup> iBG3026 is able to successfully interoperate with Juniper Networks NetScreen-Remote VPN Client to support remote users running the Avaya IP Softphone.

### 11. Additional References

The following Avaya product documentation is available from http://support.avaya.com.

[1] Configuring the Samsung Ubigate<sup>TM</sup> iBG-3026 with Avaya SIP Enablement Services and Avaya Communication Manager, Issue 1.0, 12 Feb 2007

The following Samsung iBG3026 guides are available from Samsung for registered partner of Samsung Electronics. Visit <u>http://www.samsungen.com</u> for company and product information.

- [2] Samsung Ubigate iBG3026 Configuration Guide
- [3] Samsung Ubigate iBG3026 Command Reference
- [4] Samsung Ubigate iBG3026 Installation Manual
- [5] Samsung Ubigate iBG3026 System Description
- [6] Samsung Ubigate iBG3026 Message Reference Manual

The following Juniper Networks product documentations are available from <a href="http://www.juniper.net/techpubs/">http://www.juniper.net/techpubs/</a>:

[7] Juniper Netscreen-Remote VPN Client Administrator's Guide, Version 8.7, P/N 093-1635-000, Rev. B

#### ©2007 Avaya Inc. All Rights Reserved.

Avaya and the Avaya Logo are trademarks of Avaya Inc. All trademarks identified by <sup>®</sup> and <sup>TM</sup> are registered trademarks or trademarks, respectively, of Avaya Inc. All other trademarks are the property of their respective owners. The information provided in these Application Notes is subject to change without notice. The configurations, technical data, and recommendations provided in these Application Notes are believed to be accurate and dependable, but are presented without express or implied warranty. Users are responsible for their application of any products specified in these Application Notes.

Please e-mail any questions or comments pertaining to these Application Notes along with the full title name and filename, located in the lower right corner, directly to the Avaya Solution & Interoperability Test Lab at <u>interoplabnotes@list.avaya.com</u>